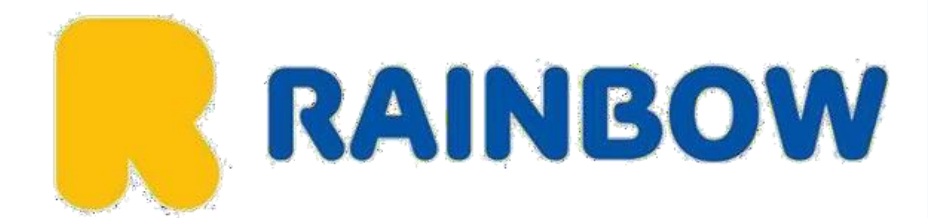

# INSTRUKCJA WYPEŁNIENIA WNIOSKU O ETA KENIA - 2024

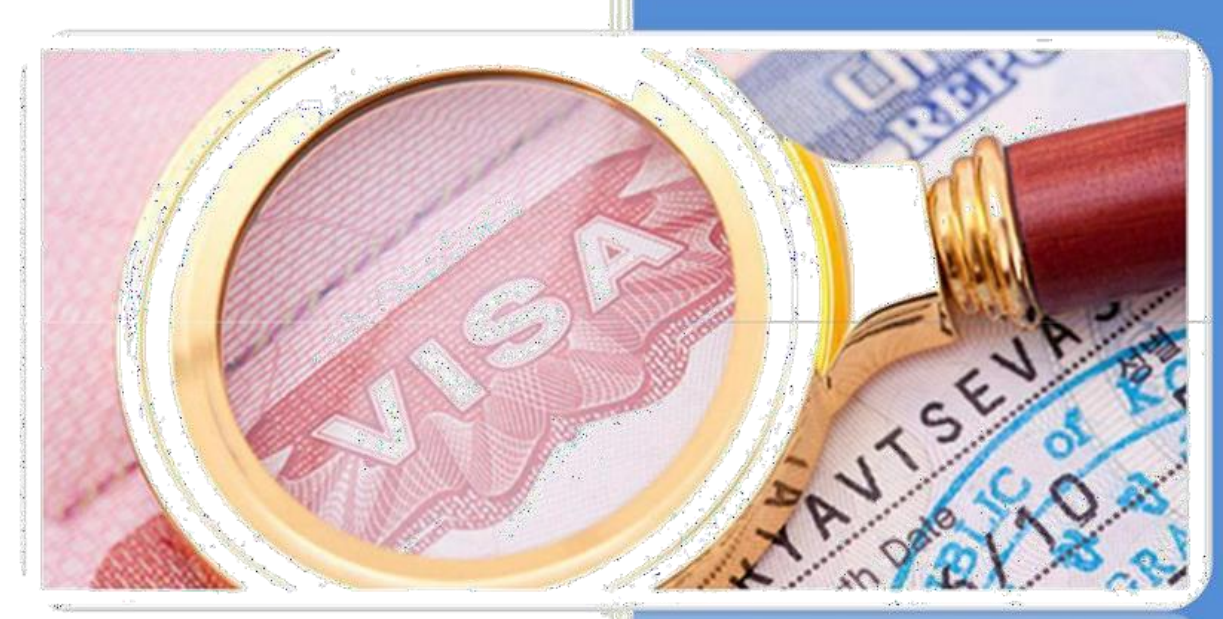

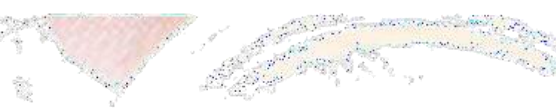

Rainbow Tours S.A.

W prawym górnym rogu strony zmień język na polski.

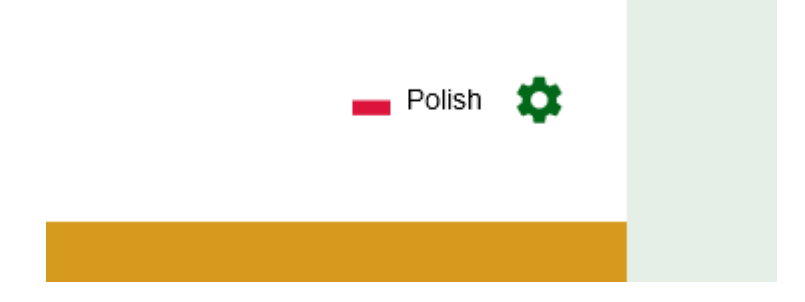

- 1. Kliknij: "Złóż wniosek teraz"
- 2. Czas oczekiwania na wizę to 3 dni robocze

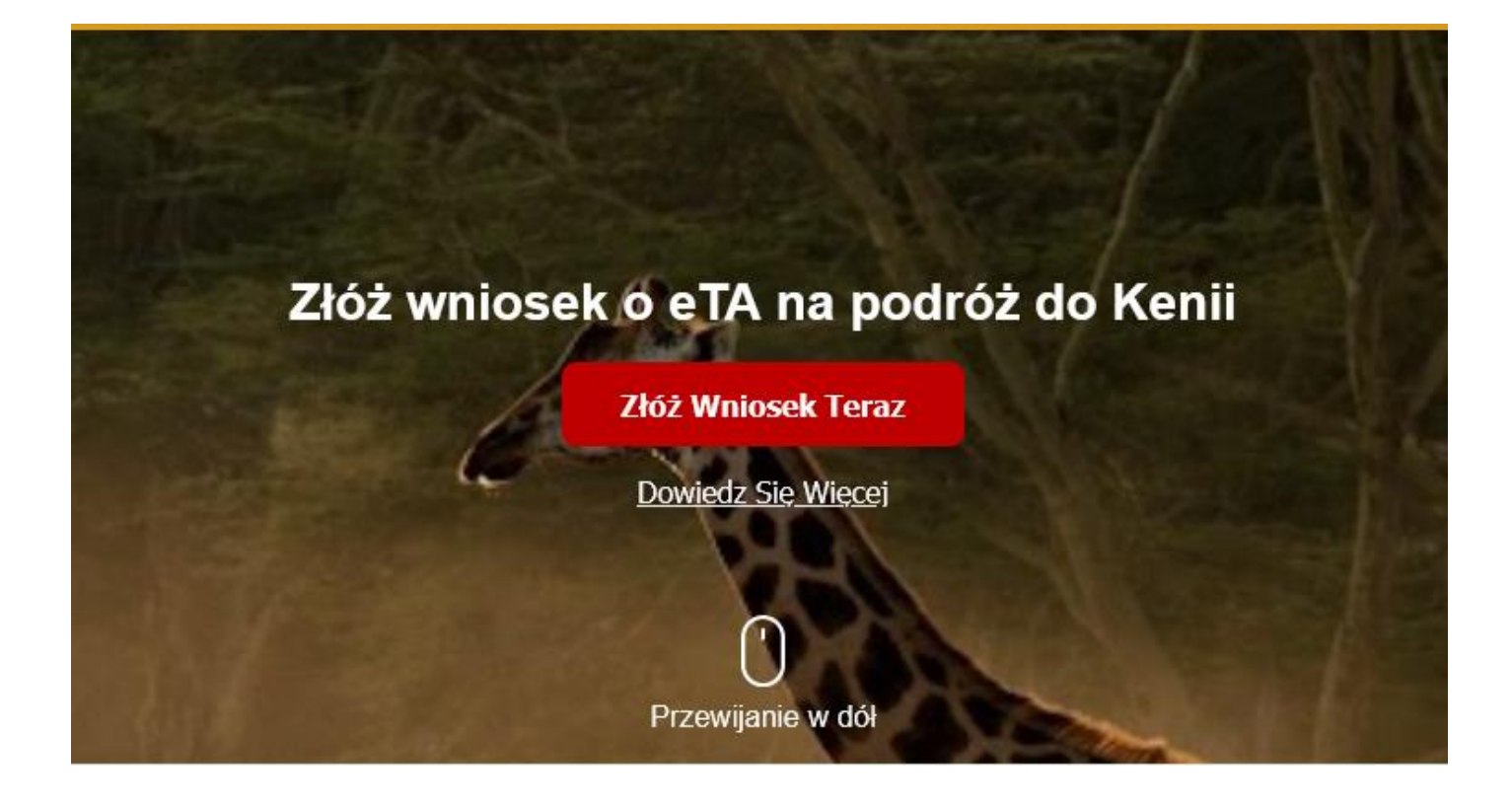

# Rozpocznij swoją podróż do Kenii

Wszyscy zagraniczni goście z wyjątkiem obywateli państw członkowskich EAC planujący podróż do Republiki Kenii są zobowiązani do złożenia formularzy wjazdowych zgodnie z pkt. 48 kenijskiej ustawy o obywatelstwie i imigracji (nr 12 z 2011 r.). Niezastosowanie się do tego wymogu może prowadzić do odmowy przyjęcia na pokład i/lub deportacji po przylocie.

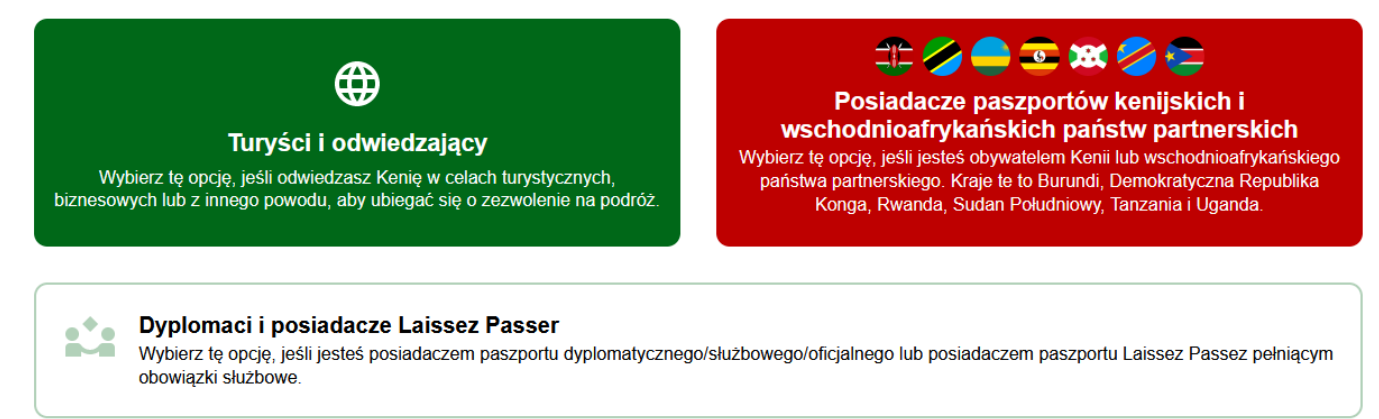

4. Kliknij "Przeczytałem(-am) i akceptuję powyższe warunki, a następnie "Kontynuuj"

# Oświadczenie zgody

upoważnienie rządu Republiki Kenii i jego przedstawicieli do wykorzystania Twoich danych osobowych w wyżej wymieniony sposób oraz (2) poinformowałeś(-aś) o sposobie wykorzystania danych osobowych.

Klikając przycisk "Kontynuuj", wyrażasz zgodę na wszystkie powyższe warunki. Jeśli nie wyrażasz na to zgody, możesz zrezygnować ze złożenia wniosku o eTA i/lub z zakupu usług / otrzymywania ofert od strony trzeciej.

Potwierdzając i kontynuując, zgadzasz się

- że informacje o Tobie zostaną wykorzystane w celu określenia Twoich uprawnień do podróży. Jeśli składasz wniosek w imieniu innej osoby, Twoim obowiązkiem jest uzyskanie zgody tej osoby. Jako rodzic możesz złożyć wniosek dla swojego dziecka, dostarczając zgodę rodzica.
- że posiadanie zatwierdzonego eTA nie jest ostatecznym upoważnieniem do wjazdu na terytorium Republiki Kenii. Dopuszczalność jest określana w punkcie wjazdu po przybyciu podróżnych.
- podanie nieprawdziwych lub niekompletnych informacji może skutkować odrzuceniem zezwolenia na podróż.
- że jeśli wniosek zostanie złożony przez agenta lub zautomatyzowany system strony internetowej strony trzeciej, zostanie on automatycznie odrzucony.
- że w przypadku uzyskania pozwolenia na wjazd do Kenii, użytkownik będzie musiał wyrazić zgodę na przestrzeganie przepisów prawa krajowego Republiki Kenii.

Jeśli nie zgadzasz się z powyższym, możesz nie kontynuować.

Przeczytałem(-am) i akceptuję powyższe warunki.

Zapisz się, aby otrzymywać oferty specjalne i ciekawe aktualizacje dotyczące podróży.

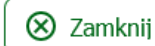

Kontynuuj

5. Wybierz czy aplikujesz o eTa dla jednej osoby czy dla grupy.

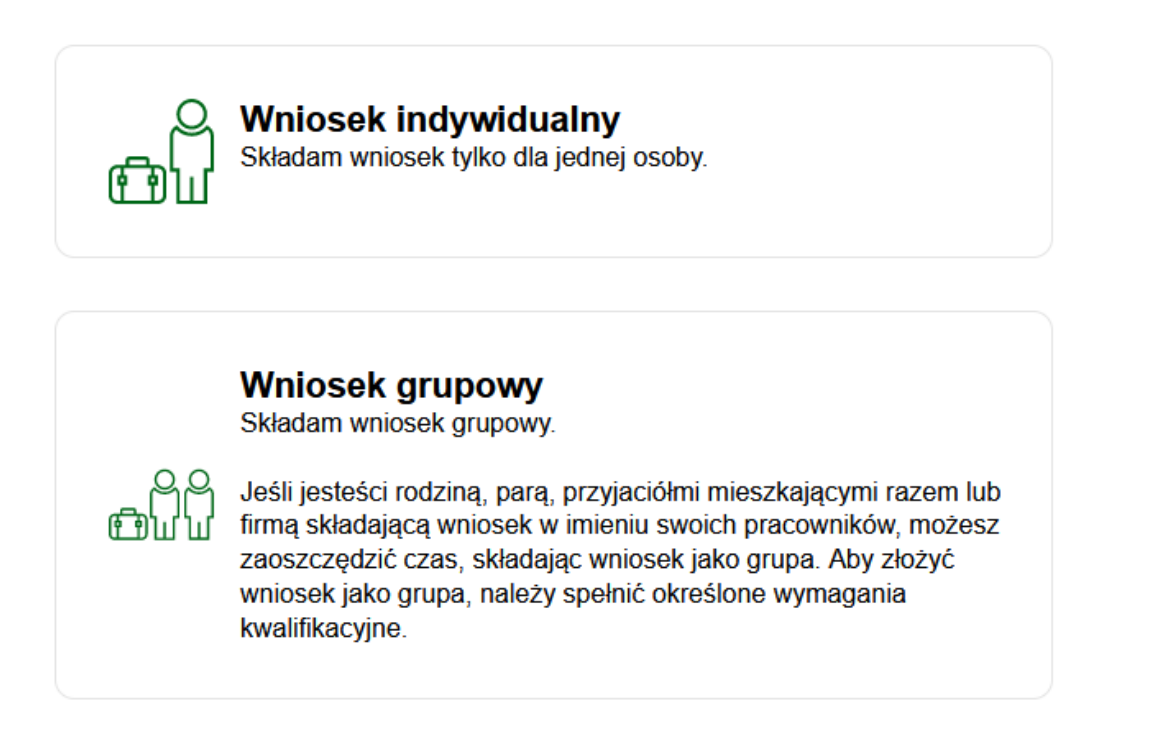

6. Wybierz kraj zamieszkania, a następnie kliknij "Kontynuuj".

# Kraj zamieszkania

Wybierz swój kraj zamieszkania. Jest to kraj, w którym mieszkasz i płacisz podatki. Jeśli jesteś dyplomatą-rezydentem Kenii, wybierz Kenia.

| ٩   | 2 Wyszukiwanie krajów    |              |
|-----|--------------------------|--------------|
| Wyt | ybrane                   |              |
| -   | Poland                   | $\checkmark$ |
| Czę | zęsto wybierane          |              |
| -   | Germany                  |              |
|     | Italy                    |              |
| -   | Poland                   | ~            |
|     | United Kingdom           |              |
|     | United States of America |              |
| Wsz | szystkie kraje           |              |
| Ø   | Afghanistan              |              |

🛞 Zamknij

Kontynuuj

#### Informacje o paszporcie

Prosimy o dostarczenie zdjęcia lub skanu strony paszportu z danymi biograficznymi. Jest to strona zawierająca Twoje zdjęcie, imię i nazwisko itp.

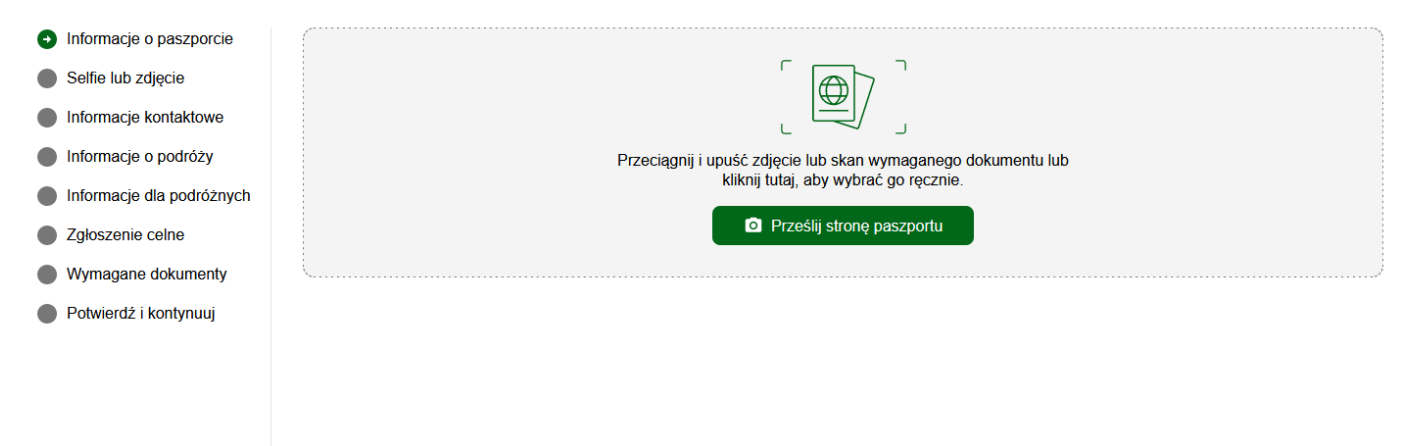

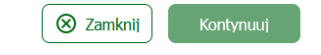

#### Informacje o paszporcie

Prosimy o dostarczenie zdjęcia lub skanu strony paszportu z danymi biograficznymi. Jest to strona zawierająca Twoje zdjęcie, imię i nazwisko itp.

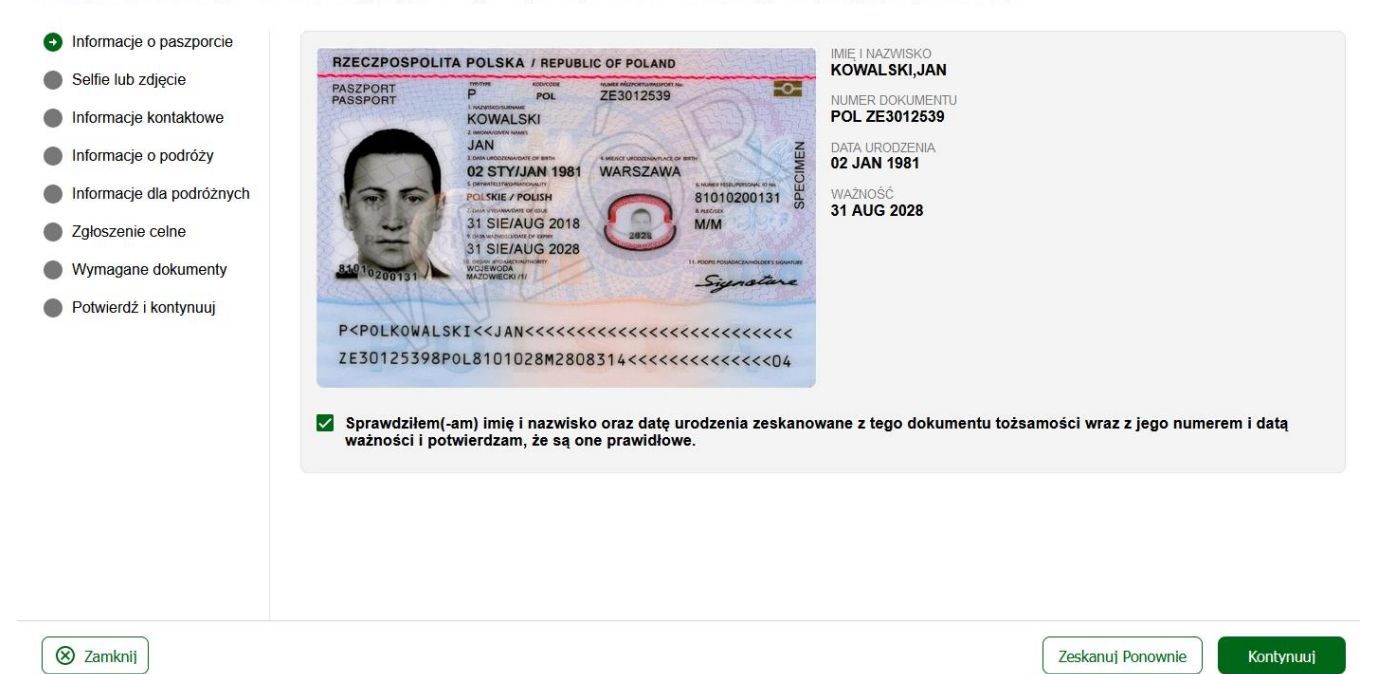

8. Wgraj skan zdjęcia paszportowego.

#### Selfie lub zdjęcie

Zrób selfie za pomocą kamery internetowej lub smartfona albo prześlij zdjęcie paszportowe.

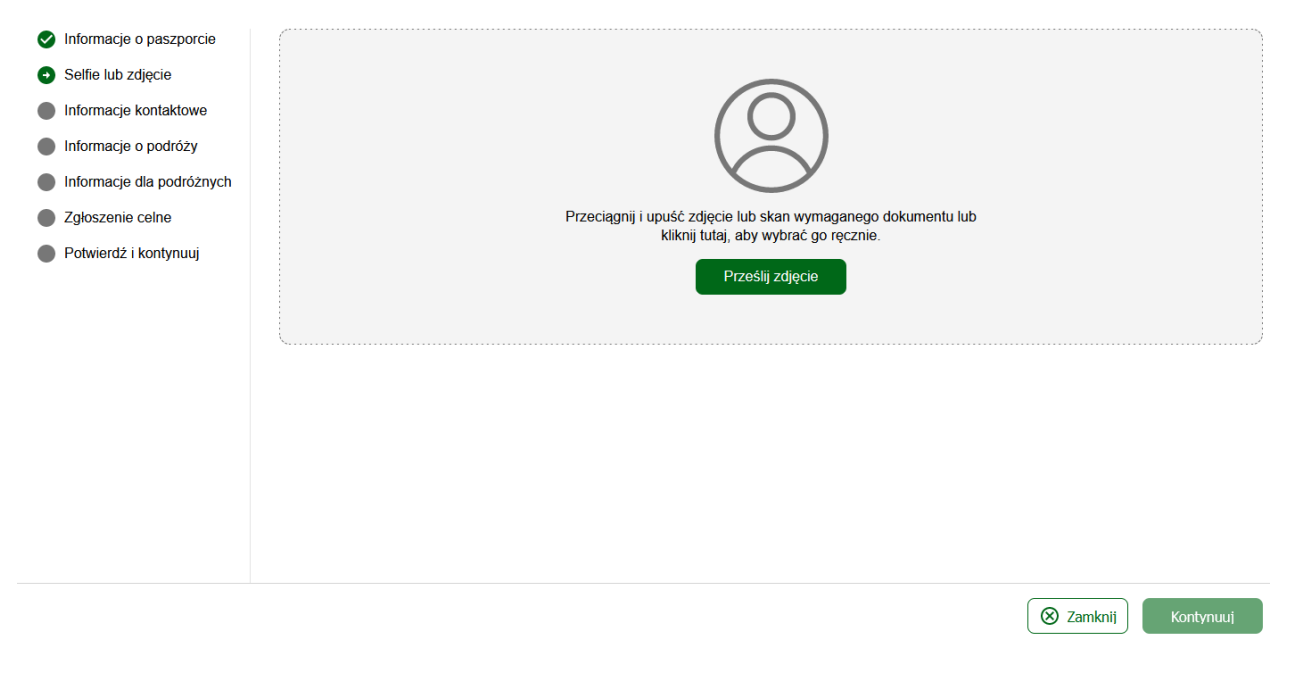

#### 9. Podaj swoje dane kontaktowe oraz dane osoby do kontaktu w nagłych wypadkach.

#### Informacje kontaktowe dla podróżnych

Podaj dane kontaktowe głównego podróżnego.

Zgodnie z prawem należy podać tylko prawidłowy adres e-mail i numer kontaktowy podróżnego. Biura podróży, agencje wizowe/concierge i inne muszą podać dane podróżnych, w przeciwnym razie wnioski zostaną odrzucone, a zwrot kosztów nie będzie przysługiwał.

| 📀 Informacje o paszporcie                 | Numer telefonu                                                                                  |          |
|-------------------------------------------|-------------------------------------------------------------------------------------------------|----------|
| Selfie lub zdjęcie                        | +48 - 789 456 123                                                                               |          |
| <ul> <li>Informacje kontaktowe</li> </ul> |                                                                                                 |          |
| Informacje o podróży                      | E-mail                                                                                          |          |
| Informacje dla podróżnych                 | wizy@r.pl                                                                                       |          |
| Zgłoszenie celne                          | Adres domowy                                                                                    |          |
| Potwierdź i kontynuuj                     | Q Piotrkowska 270, Łódź, Polska                                                                 | ×        |
|                                           | Jeśli nie możesz znaleźć swojego adresu, wpisz swoją dzielnicę, miasto i kraj.                  |          |
|                                           | Zawód                                                                                           |          |
|                                           | Specjalista ds. zakwaterowania, hotelarstwa i cateringu                                         | × +      |
|                                           | <b>Kontakty alarmowe</b><br>Prosimy o podanie co najmniej jednego kontaktu w nagłych wypadkach. |          |
|                                           | Jan Kowalski                                                                                    |          |
| 🛞 Zamknij                                 | Zapisz I Wyjdź                                                                                  | ontynuuj |

### Informacje kontaktowe dla podróżnych

Podaj dane kontaktowe głównego podróżnego.

Zgodnie z prawem należy podać tylko prawidłowy adres e-mail i numer kontaktowy podróżnego. Biura podróży, agencje wizowe/concierge i inne muszą podać dane podróżnych, w przeciwnym razie wnioski zostaną odrzucone, a zwrot kosztów nie będzie przysługiwał.

| Informacje o paszporcie                   | wizy@r.pl                                                                                       |     |
|-------------------------------------------|-------------------------------------------------------------------------------------------------|-----|
| Selfie lub zdjęcie                        |                                                                                                 |     |
| <ul> <li>Informacje kontaktowe</li> </ul> | Adres domowy                                                                                    |     |
| Informacje o podróży                      | Q Piotrkowska 270, Łódź, Polska                                                                 | ×   |
| Informacje dla podróżnych                 | Jeśli nie możesz znaleźć swojego adresu, wpisz swoją dzielnicę, miasto i kraj.                  |     |
| Zgłoszenie celne                          | Zawód                                                                                           |     |
| Potwierdź i kontynuuj                     | Specjalista ds. zakwaterowania, hotelarstwa i cateringu                                         | × • |
|                                           | <b>Kontakty alarmowe</b><br>Prosimy o podanie co najmniej jednego kontaktu w nagłych wypadkach. |     |
|                                           | Jan Kowalski                                                                                    |     |
|                                           | +48 - 12 345 67 89                                                                              |     |
|                                           | + Dodaj Kontakt                                                                                 |     |
| 🛛 🛞 Zamknij                               | Zapisz I Wyjdź Kontynu                                                                          | iuj |

10. Podaj dane dotyczące przylotu:

- Powód podróży "Turystyka".
- Szczegóły przyjazdu podaj datę przylotu.
- Podaj sposób przybycia "Przylot samolotem".

 Podaj dane dotyczące lotu – zgodnie z rozkładem. W przypadku braku nazwy linii lotniczej na liście, należy wybrać "Charter or Other Airline".

- Podaj kraj rozpoczęcia podróży - Polska

#### Informacje o podróży

Podaj szczegóły dotyczące podróży

| Informacje o paszporcie                  | Powód podróży                                                                                                    |                                                                                                    |                          |
|------------------------------------------|----------------------------------------------------------------------------------------------------|----------------------------------------------------------------------------------------------------|--------------------------|
| Selfie lub zdjęcie                       | Turystyka                                                                                                    |                                                                                                    | × +                      |
| Informacje kontaktowe                    |                                                                                                    |                                                                                                    |                          |
| <ul> <li>Informacje o podróży</li> </ul> | Szczegóły przyjazdu                                                                                                    |                                                                                                    |                          |
| Informacje dla podróżnych                | 📋 23 Jun 2024                                                                                                    |                                                                                                    |                          |
| Zgłoszenie celne                         | Przewidywana data przyjazdu do Kenii.                                                                                                  |                                                                                                    |                          |
| Potwierdź i kontynuuj                    | *                                                                                                    | 124<br>przyjazdu do Kenii.<br>Przybycie drogą morską Przyjazd drogą lądową<br>mbasa<br>mbasa International Airport × •<br>or Other Airline • 1234<br>temat swojego lotu do Kenii.<br>× • |                          |
|                                          | Przylot samolotem                                                                                                    | Przybycie drogą morską                                                                                                    | Przyjazd drogą lądową    |
|                                          | MBA Mombasa<br>Mombasa International Airport<br>Charter or Other Airline<br>Podaj informacje na temat swojego lotu do Kenii.<br>Poland | •                                                                                                    | x *<br>1234<br>x *       |
|                                          | Wybierz kraj, w którym rozpoczęła się Twoja podróż. Szczegóły wyjazdu                                                                  |                                                                                                    |                          |
| 🛞 Zamknij                                |                                                                                                    |                                                                                                    | Zapisz I Wyjdź Kontynuuj |

11. Podaj dane dotyczące wylotu:

- Szczegóły wyjazdu – podaj datę wylotu.

- Podaj sposób wylotu – "Wylot samolotem".

- Podaj dane dotyczące lotu – zgodnie z rozkładem. W przypadku braku nazwy linii lotniczej na liście, należy wybrać "Charter or Other Airline".

### - Podaj kraj zakończenia podróży - Polska

| Szczegóły wyjazdu                                                    |                                                |      |                     |
|----------------------------------------------------------------------|------------------------------------------------|------|---------------------|
| 📋 28 Jun 2024                                                        |                                                |      |                     |
| Przewidywana data wyjazdu z Kenii. Kiedy opuścisz Kenię.             |                                                |      |                     |
| +                                                                    | 효                                              |      | <b>₽</b>            |
| Wylot samolotem                                                      | Wyjazd drogą morską                            |      | Wyjazd drogą lądową |
| MBA Mombasa<br>Mombasa International Airport                         |                                                |      | Χ 🔻                 |
| Charter or Other Airline                                             | ,                                              | 1234 |                     |
| Jeśli znasz informacje o locie, wprowadź je tutaj, w innym przypadku | u pozostaw puste.                              |      |                     |
| Poland                                                               |                                                |      | X 👻                 |
| Wybierz kraj, do którego będziesz podróżować jako miejsce docelov    | ve. Nie wybieraj żadnych punktów tranzytowych. |      |                     |

### 12. Podaj adres hotelu w Kenii. Osoby wybierające się do Kenii na sam objazd podają dane hotelu na objeździe.

<mark>W przypadku formuły objazd + wypoczynek, należy podać dane hotelu na pobycie.</mark> Lista adresów hoteli dostępna

#### jest w Travelli.

#### Adres(y) w Kenii

| Nazwa hotelu/pensjonatu lub adres zamieszkania. |               |   |
|-------------------------------------------------|---------------|---|
| Q Kenya Bay Beach Hotel, Coast, Mombasa, Kenia  |               | × |
| 📋 23 Jun 2024                                   | 📋 28 Jun 2024 |   |
| + Dodaj Adres                                   |               |   |

# 13. Podaj wymagane informacje.

#### Informacje dla podróżnych

Odpowiedz na kilka pytań związanych z podróżnym.

| Informacje o paszporcie   | Czy podróż jest finansowana przez stronę trzecią, która nie jest pracodawcą ani rządem?                                                                                                    |      |
|---------------------------|----------------------------------------------------------------------------------------------------|------|
| Selfie lub zdjęcie        | 🔿 Tak 🖉 Nie                                                                                                    |      |
| Informacje kontaktowe     | Jaki jest Twój kraj urodzenia?                                                                                                    |      |
| Informacje o podróży      | Poland                                                                                                    | × •  |
| Informacje dla podróżnych |                                                                                                    |      |
| Zgłoszenie celne          | Jakie było Twoje obywatelstwo w chwili urodzenia?                                                                                                    |      |
| Wymagane dokumenty        | Poland                                                                                                    | × *  |
| Potwierdź i kontynuuj     | Czy w ciągu ostatnich 5 lat byłeś(-aś) kiedykolwiek skazany(-a) za jakiekolwiek przestępstwo, zgodnie z jakimkolwiek systemem prawnym?<br>Tak       Image: Nie         Czy kiedykolwiek wcześniej odmówiono Ci wjazdu do Kenii?         Tak       Image: Nie         Jaki jest Twój stan cywilny?       Image: Nie         Image: Stan wolny       Image: Wzwiązku małżeńskim       Image: Po rozwodzie         Image: Czy podróżowałeś(-aś) wcześniej do Kenii?       Image: Nie       Image: Nie         Image: Tak       Image: Nie       Image: Nie       Image: Nie         Image: Tak       Image: Nie       Image: Nie       Image: Nie         Image: Tak       Image: Nie       Image: Nie       Image: Nie         Image: Tak       Image: Nie       Image: Nie       Image: Nie |      |
| Zamknij                   | Zapisz I Wyjdź Konty                                                                                                    | nuuj |

#### 14. Odpowiedz na pytanie.

| Zgłoszenie celne                                                                                                    |                                                                                                    |
|----------------------------------------------------------------------------------------------------|----------------------------------------------------------------------------------------------------|
| Odpowiedz na kilka pytań związany                                                                                                    | rch z bezpieczeństwem biologicznym, cłami i egzekwowaniem prawa                                                                                                    |
| Odpowiedz na kilka pyłań związany<br>informacje o paszporcie<br>Seiffe lub zdjęcie<br>Informacje kontaktowe<br>Informacje o podróży<br>Informacje dla podróżnych<br>Zgioszenie celne<br>Wymagane dokumenty<br>Potwierdź i kontynuuj | vch z bezpieczeństwem biologicznym, cłami i egzekwowaniem prawa          Czy będziesz wwozić do Republiki Kenii walutę lub instrumenty pieniężne o wartości przekraczającej 5000 USD lub równowartość w walucie obcej? <ul> <li></li></ul> |
| 🛞 Zamknij                                                                                                    | Zapisz I Wyjdź Kontynuuj                                                                                                    |

15. Wgraj wymagane dokumenty:

- Zakwaterowanie – należy wgrać pierwszą stronę umowy.

- Potwierdzenie rezerwacji lotniczej – BILET LOTNICZY, otrzymają go Państwo od opiekuna rezerwacji.

W sprawie biletów opiekun rezerwacji powinien kontaktować się z Działem Wiz. Po bilety należy się zgłosić na 15 dni przed rozpoczęciem imprezy.

#### Wymagane dokumenty

Prześlij wymagane dokumenty poniżej.

| nformacje o paszporcie   | Zakwaterowanie                                                                                                    |
|--------------------------|----------------------------------------------------------------------------------------------------|
| Selfie lub zdjęcie       | Prześlij potwierdzenie(-a) rezerwacji miejsca pobytu. Musi ona zawierać nazwę hotelu/pensjonatu. Jeśli odwiedzasz znajomych lub rodzinę, podaj imię i nazwisko, numer<br>dowodu tożsamości bądź paszportu oraz numer telefonu komórkowego gospodarza. |
| nformacje kontaktowe     |                                                                                                    |
| nformacje o podróży      |                                                                                                    |
| nformacje dla podróżnych | Potwierdzenie rezerwacji lotniczej                                                                                                    |
| Zgłoszenie celne         | Prześlij potwierdzenie(-a) rezerwacji lotniczej/rejsu statkiem, które wyraźnie zawiera Twoje imię i nazwisko oraz szczegóły przyłotu/odłotu.                                                                                                    |
| Wymagane dokumenty       | Wybierz plik                                                                                                    |
| Potwierdź i kontynuuj    |                                                                                                    |
|                          | nformacje o paszporcie<br>Selfie lub zdjęcie<br>nformacje kontaktowe<br>nformacje o podróży<br>nformacje dla podróżnych<br>Zgłoszenie celne<br>Wymagane dokumenty<br>Potwierdź i kontynuuj                                                            |

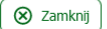

#### 16. Potwierdź i kontynuuj.

# Potwierdź i kontynuuj

| Informacje o paszporcie   | Upewnij się, że wszystkie przesyłane informacje są kompletne, aktualne i dokładne. Możesz przeglądać i edytować informacje, klikając odpowiednie sekcje.                                                                                                    |
|---------------------------|----------------------------------------------------------------------------------------------------|
| Selfie lub zdjęcie        | ronginadjąc.                                                                                                    |
| Informacje kontaktowe     | a) oświadczasz, że wszystkie podane informacje są prawdziwe i kompletne oraz rozumiesz, że popełniasz przestępstwo, jeśli świadomie pominiesz lub podasz<br>nieprawdziwe informacje.                                                                                          |
| Informacje o podróży      | <ul> <li>b) rozumiesz, że zatwierdzona eTA nie określa, czy podróżny może wjechać do Republiki Kenii. Urzędnicy imigracyjni określą dopuszczalność po przybyciu<br/>podróżnych.</li> </ul>                                                                                    |
| Informacje dla podróżnych | c) Przyjmujesz do wiadomości, że podanie nieprawdziwych lub niekompletnych informacji może skutkować odrzuceniem zezwolenia na podróż.                                                                                                    |
| Zgłoszenie celne          | <ul> <li>d) Przyjmujesz do wiadomości, że jeśli wniosek został złożony przez agenta lub zautomatyzowany system strony internetowej osoby trzeciej, może on zostać<br/>automatycznie odrzucony, a zwrot kosztów nie będzie przysługiwał.</li> </ul>                            |
| SWymagane dokumenty       | Oświadczenie podróżnego:                                                                                                    |
| • Potwierdź i kontynuuj   | Oświadczam, że posiadam wystarczające środki na pokrycie kosztów całego pobytu w Kenii, w tym zakwaterowania, wyżywienia, transportu, kosztów leczenia i<br>kosztów dodatkowych.                                                                                              |
|                           | Oświadczam, że posiadam potwierdzony bilet powrotny do kraju zamieszkania i rozumiem konsekwencje prawne i konsekwencje podania nieprawdziwych<br>informacji oraz zobowiązuję się do przestrzegania przepisów ustawowych i wykonawczych Republiki Kenii podczas mojej wizyty. |
|                           | O Jestem wnioskodawcą, rozumiem i zgadzam się, że niniejsze oświadczenie jest ostateczne i nieodwołalne oraz wyrażam zgodę na cyfrowe podpisanie niniejszego wniosku.                                                                                                    |
|                           | O NIE jestem wnioskodawcą i wypełniam ten formularz w czyimś imieniu. Rozumiem i zgadzam się, że niniejsze oświadczenie jest ostateczne i nieodwołalne oraz wyrażam zgodę na cyfrowe podpisanie niniejszego wniosku.                                                          |
|                           | Dodatkowe uwagi                                                                                                    |
|                           | Prosimy o dodanie wszelkich dodatkowych informacji, które Twoim zdaniem pomogą nam lepiej rozpatrzyć wniosek.                                                                                                    |
|                           |                                                                                                    |
|                           |                                                                                                    |
| 🛛 Zamknij                 | Zapisz I Wyjdź Kontynuuj                                                                                                    |

# 17. Wybierz "Rozpatrywanie standardowe" i kliknij "Kontynuuj".

# Okres rozpatrywania wniosku

Na podstawie daty podróży wybierz odpowiedni czas rozpatrywania.

| Olivera anna de suseria                    |                                                                                                    |           |
|--------------------------------------------|----------------------------------------------------------------------------------------------------|-----------|
| wniosku                                    | Rozpatrywanie standardowe                                                                                                    | USD 32.50 |
|                                            | 12 NAJLEPSZA WARTOŚĆ                                                                                                    |           |
| wypełnij wniosek                           | Wojecek zestenie rezpetrzeny w siegu 72 godzini jelo w pieltógrafy przypadkach może to potovać dłużej                                                  |           |
|                                            | <ul> <li>- wniosek zostanie rozpatrzony w ciągu 72 godzin, ale w niektorych przypadkach może to potrwać dłużej.</li> <li>- Podstawowa pomoc</li> </ul> |           |
|                                            | - Jeśli wniosek jest niekompletny, zostanie odrzucony.                                                                                                 |           |
|                                            |                                                                                                    | )         |
|                                            |                                                                                                    |           |
|                                            |                                                                                                    |           |
|                                            |                                                                                                    |           |
|                                            |                                                                                                    |           |
|                                            |                                                                                                    |           |
|                                            |                                                                                                    |           |
|                                            |                                                                                                    |           |
|                                            |                                                                                                    |           |
|                                            |                                                                                                    |           |
|                                            |                                                                                                    |           |
|                                            |                                                                                                    |           |
|                                            |                                                                                                    |           |
|                                            |                                                                                                    |           |
|                                            |                                                                                                    |           |
|                                            |                                                                                                    |           |
|                                            |                                                                                                    |           |
|                                            |                                                                                                    |           |
|                                            |                                                                                                    |           |
|                                            |                                                                                                    |           |
|                                            |                                                                                                    |           |
|                                            |                                                                                                    |           |
| Łącznie USD 34.95<br>Wyświetl podsumowanie |                                                                                                    | Kontynuuj |

### 18. Opłać swoją eTa.

| Okres rozpatrywania<br>wniosku | E-mail                    |            |               |                    |  |
|--------------------------------|---------------------------|------------|---------------|--------------------|--|
| Wypełnij wniosek               | wizy@r.pl                 |            |               |                    |  |
|                                | Imię i nazwisko na karcie |            |               |                    |  |
|                                | JAN KOWALSKI              |            |               |                    |  |
|                                | Numer karty               |            | Data ważności | Kod bezpieczeństwa |  |
|                                | 1234 1234 1234 1234       | VISA 🛑 🚟 🏜 | MM / RR       | Kod CVC            |  |
|                                | Kraj                      |            |               |                    |  |
|                                | Polska                    |            |               |                    |  |
|                                |                           |            |               |                    |  |
|                                |                           |            |               |                    |  |
|                                |                           |            |               |                    |  |
|                                |                           |            |               |                    |  |
|                                |                           |            |               |                    |  |
|                                |                           |            |               |                    |  |
|                                |                           |            |               |                    |  |

Łącznie USD 34.95 Wyświetl podsumowanie

Zapłać

# SPRAWDZANIE STATUSU WNIOSKU

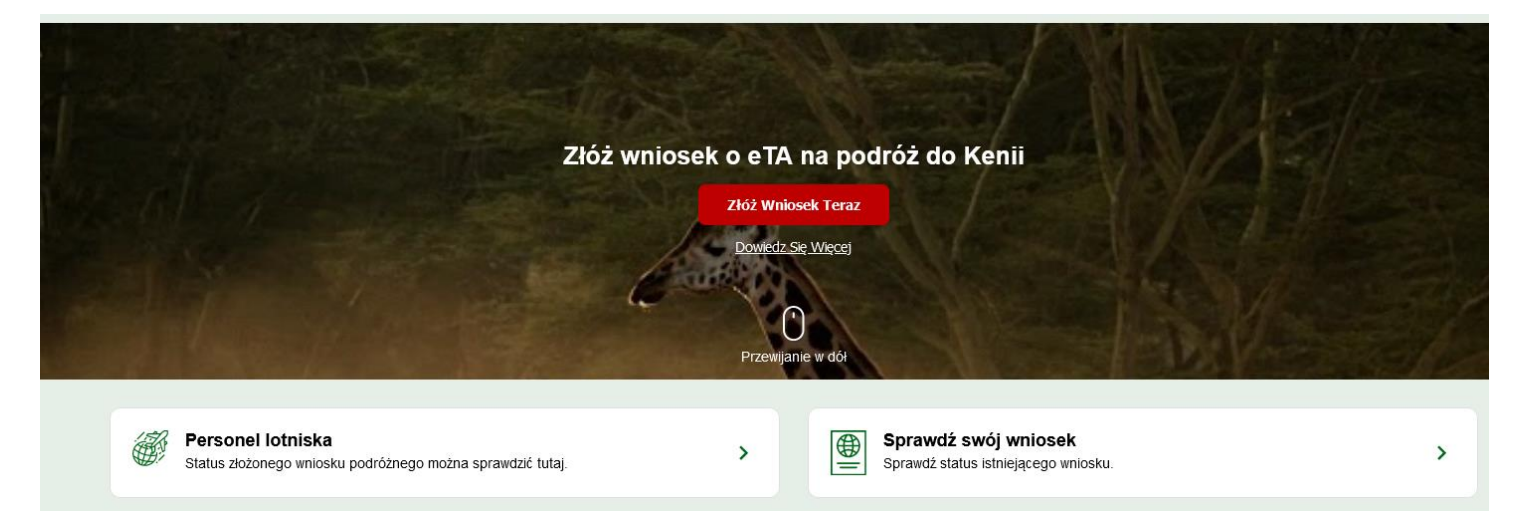

1. Kliknij "Sprawdź swój wniosek". Istnieje możliwość sprawdzenia wniosku za pomocą numeru referencyjnego lub danych paszportowych.

| Istniejące wnioski                                                                              |
|-------------------------------------------------------------------------------------------------|
| Wprowadź poniższe dane. Jeśli nie masz numeru referencyjnego, możesz użyć danych paszportowych. |
| Numer dokumentu                                                                                 |
| Data urodzenia                                                                                  |
| Numer referencyjny                                                                              |
| Nie masz numeru referencyjnego wniosku? Zamiast tego użyj danych paszportowych.                 |
| Sprawdź Status                                                                                  |

# Istniejące wnioski

Wprowadź poniższe dane. Jeśli nie masz numeru referencyjnego, możesz użyć danych paszportowych.

| Numer dokumentu                                 |             |                |
|-------------------------------------------------|-------------|----------------|
| Data urodzenia                                  |             |                |
| Kraj wydania dokumentu                          |             | Ŧ              |
| Data ważności dokumentu                         |             |                |
| Sprawdź za pomocą numeru referencyjnego wniosku |             |                |
|                                                 | 🛛 🛞 Zamknij | Sprawdź Status |

Szanowni Państwo,

Przypominamy, że Dział Wiz NIE POŚREDNICZY w uzyskaniu eTa do Kenii.

Udostępniamy jedynie bilety lotnicze, które wymagane są podczas aplikowania

o wizę. W przypadku wszelkich problemów zalecamy kontakt jak niżej:

# Contact Us

If you need any assistance regarding your application, please email us at <u>support@etakenya.go.ke</u> or call us on +254 202 222 022. For urgent queries, please use our live chat to be connected to a Customer Support Agent.